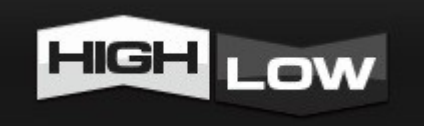

# 【HIGHLOW口座開設説明書】

#### 【利用規約】

#### 【 著作権について 】 このレポートは 再配布可能な著作物 です。

お知り合いや友人にお渡しするのは一向に構いません。 ダウンロードURLを媒体に掲載することも構いません。 ただし、以下の規約をお守りください。

このレポートは著作権法で保護されている著作物です。 このレポートの著作権は作成者に属します。

このレポートは書き換えや一部の転載などを除き このままの形態での再配布は許可します。

中身の書き換え・一部転載などは一切許可しません。

このレポートに書かれた情報は、作成時点での著者の見解等です。 著者は事前許可を得ずに誤りの訂正、情報の最新化、見解の変更等を行う権利を有します。

またこのPDFの内容は作成時点での情報ですので変更される場合があります。

#### 【その他】

このレポートの作成には万全を期しておりますが、 万一誤り、不正確な情報等がありましても、著者・パートナー等の業務提携者は、 一切の責任を負わないことをご了承願います。

このレポートを利用することにより生じたいかなる結果につきましても、 著者・パートナー等の業務提携者は、一切の責任を負わないことをご了承願います。

#### 【推奨環境】

このレポートに記載されているURLはクリックできます。 できない場合は最新のAdobeReaderを下記のページよりダウンロードしてください。(無料)

http://get.adobe.com/jp/reader/

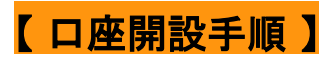

1. こちらのURLにアクセスします ⇒ <u>HIGHLOW/オーストラリアオプション業者RTCM</u>

2. 一番下の、『口座開設お申込み』をクリックします

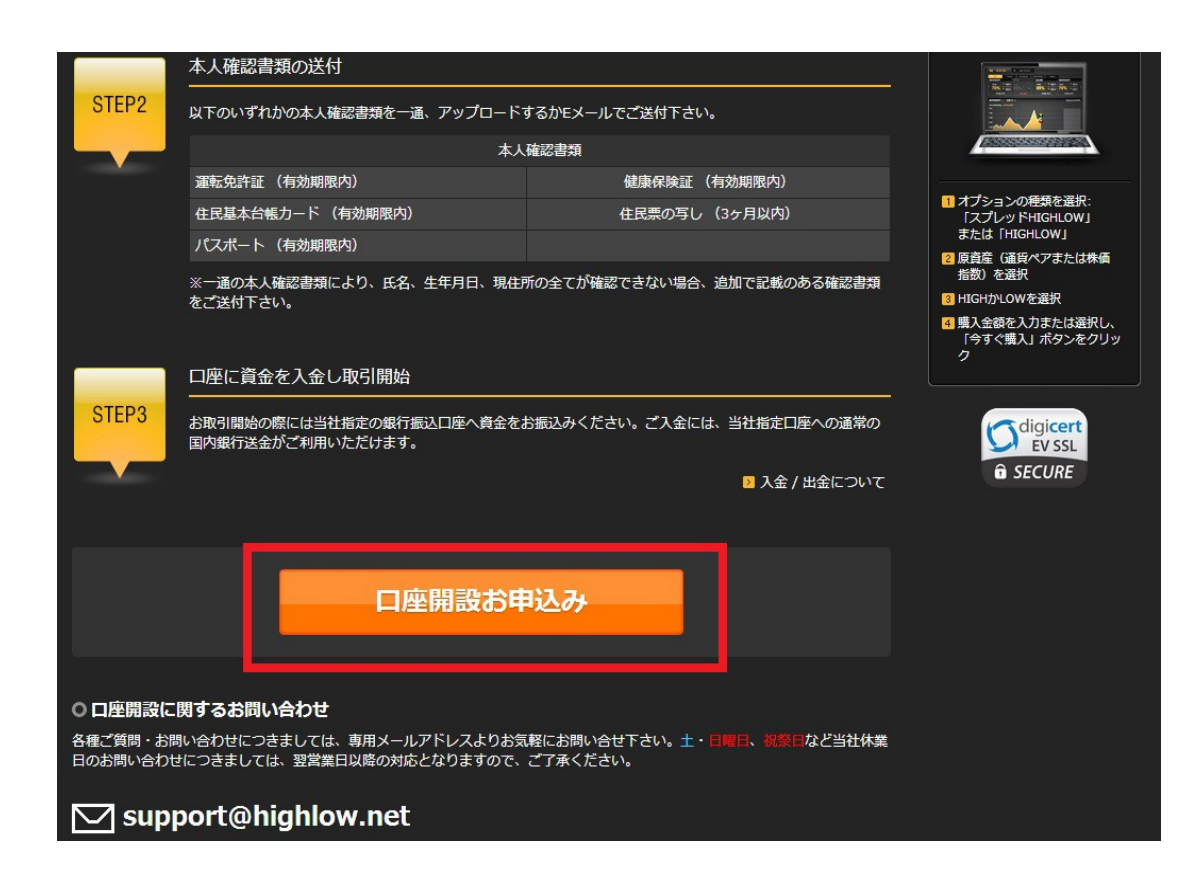

3. 『お客様入力情報』を入力し、『基本通貨』を選択して『次へ』をクリックします

※ <u>基本通貨はどちらでも構いませんが、迷われる方には</u> 為替変動の影響が無い『日本円(JPY)』を推奨いたします。

|                     | HIGH LOW                 |                                        |  |
|---------------------|--------------------------|----------------------------------------|--|
| STEP1<br>お客様情報入力    | STEP2<br>金融取引の経験・知識 各種規算 | STEP3 STEP4<br>定の同意・承諾 入力内容確認          |  |
| 口座開設に必要なお客様情報       | を入力フォームにご入力いただき「次 へ.     | 」ボタンをクリックしてください。                       |  |
| お客様入力情報             |                          |                                        |  |
| こ氏石<br><br>プF名・カタカナ |                          | 4: 確認のため再度入力して下さい。                     |  |
| 生年月日                |                          |                                        |  |
|                     | 基本通貨                     | 日本円(JPY)<br>→度通貨を指定すると変更できませんのでご注意下さい。 |  |
|                     |                          | 次 へ                                    |  |

4. 『金融取引の経験』を入力し『次へ』をクリックします

|                                                                                              | HIGH LOW                                                                                                |
|----------------------------------------------------------------------------------------------|----------------------------------------------------------------------------------------------------|
| STEP1<br>お客様情報入力 金融取                                                                         | STEP2     STEP3     STEP4       弓 の経験・知識     各種規定の同意・承諾     入力内容確認                                      |
| お客様の金融取引の経験・知識をご入力                                                                           | いただき「次 へ」ボタンをクリックしてください。                                                                                |
| 金融取引の経験                                                                                      |                                                                                                    |
| ┃金融情報                                                                                        |                                                                                                    |
| <ul> <li>         ・ あなたの年収はいくらですか?         通択してください↓         ・         ・         ・</li></ul> | <ul> <li> あなたの金融資産はいくらですか? </li> <li> 、 このに、、・・ラビリーマンチキャレ・・・・・・・・・・・・・・・・・・・・・・・・・・・・・・・・・・・・</li></ul> |
|                                                                                              | 戻る 次へ                                                                                                   |

5. 入力内容確認画面です

内容を確認し、間違いがなければ『申し込みする』をクリックします

| н                                | GH LOW                            |
|----------------------------------|-----------------------------------|
| STEP1 STEP2<br>お客様情報入力 金融取引の経験・5 | STEP3         STEP4           知識< |
| 口座開設に必要なお客様情報を入力フォームにご入力         | リいただき「申込みする」ボタンをクリックしてください。       |
| 基本通貨                             |                                   |
| 基本通告 日本円 (JPY)                   |                                   |
| は客様入力情報 お客様入力情報                  | 住所:区市町村・丁目番地                      |
|                                  | 住所:違物・マンション名                      |
|                                  | 連絡先(携帯電話可)                        |
|                                  | メールアドレス                           |
|                                  | 修正申し込みする                          |

6. 申し込み完了画面になります

(この時点で『HIGHLOW口座開設受付のお知らせ』のメールが届いています) 続いて、本人確認書類を添付して送付します

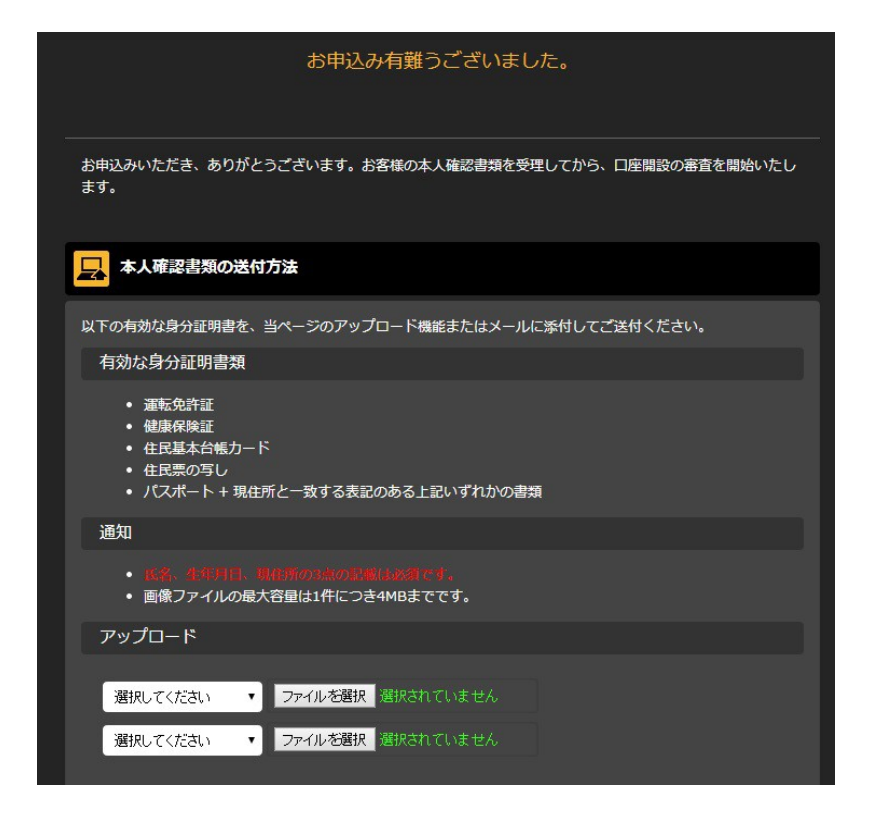

記載されている有効な本人確認書類のうち、どれか一つを選択し、 デジカメ・携帯・スマートフォンなどで文字が分かるように撮影し、 PCメールへ送り、『ファイルを選択』ボタンよりアップロードしてください。

| 本人確認書類           |                |  |  |  |
|------------------|----------------|--|--|--|
| 運転免許証(有効期限内)     | 健康保険証(有効期限内)   |  |  |  |
| 住民基本台帳カード(有効期限内) | 住民票の写し (3ヶ月以内) |  |  |  |
| パスポート(有効期限内)     |                |  |  |  |

※本人確認書類の中に、氏名、生年月日、現住所が記載されているか確認してください。 もし何か抜けていましたら、他の有効な本人確認書類も添付するようにしてください。 (アップロード画面では2つまでアップロード可能です)

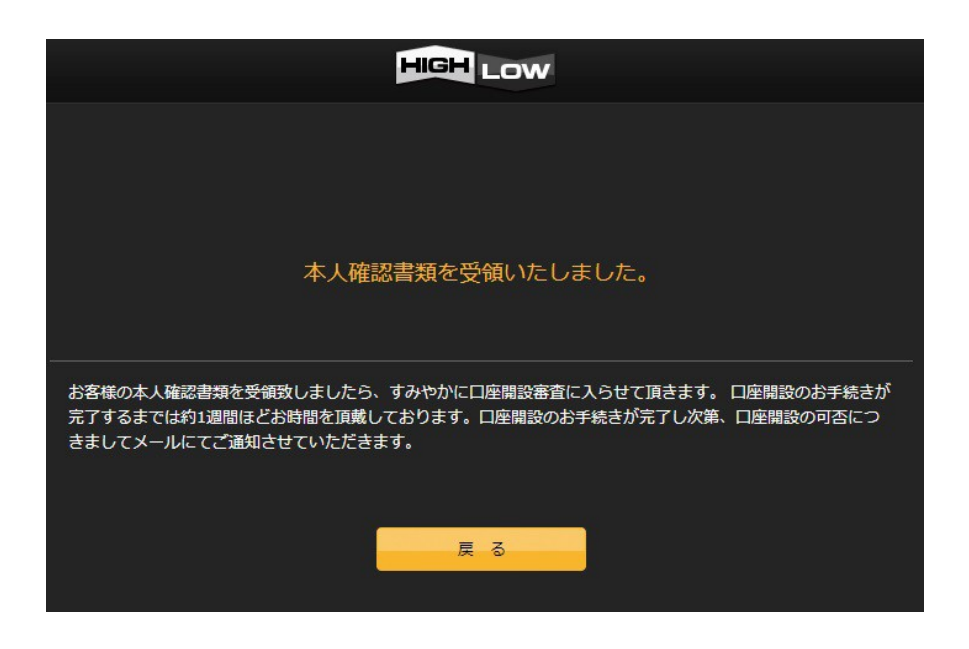

こちらの画面になれば口座解説申し込みは完了です。

(この時点で『身分証明書受領のお知らせ』のメールが届いています)

『HIGHLOW口座の準備完了のお知らせ』メールが届きましたら、 口座の開設ができましたので、続きまして入金作業に入ります。

※『身分証明書受領のお知らせ』メール受信から 『HIGHLOW口座の準備完了のお知らせ』メール受信までちょうど10分でしたので、 身分証を送付してから口座開設完了まで10分で完了されたということになります。

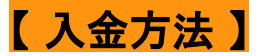

こちらではクレジットカードで入金する方法を記載しております

## 1. マイページにログインします

HIGHLOW口座開設受付のお知らせ

文字サイズ:小中大 詳細を表示

枺羕

当社に口座を開設していただき、誠にありがとうございます。 <del>お客様の回<u>座のユー</u>ザー</del>名およびパスワードは以下のとおりです。

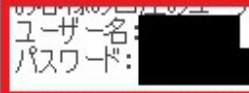

当社にお問い合わせなどされる際には、上記のコーザー名を確認させていただくことがございます。 HIGHLOWの取引プラットフォーム、または「マイページ」にログインされる際にご利用いただけます。 実際に取引を開始されるまでに、必ず本大確認言葉で、1通、ご送付いただく必要があります。 携帯電話・スマートフォン・デジタルカメラなどをご活用ください。 有効な身分証明書類につきましては、「ロ座開設の流れ」からご確認いただけます。 有効な身分証明書を1通、当社ウェブサイトに「アップロード」していただくか、 電子メールaccounts@highlow.net(こご送付ください。

お客様からの身分証明書を受領後、速やかに、口座の有効化を実施いたします。

#### 取引を開始される前に

ご送付させていただいたユーザー名およびパスワードをご活用いただき、 HIGHLOW取引プラットフォームやマイページ内の機能などをご確認ください。 取引以外の操作であれば、アクセスしていただけます。 セキュリティー句上の観点から、ログイン後に、パスワードを変更することをお勧めいたします。

パスワードは、「<u>パスワードの初期設定</u>」から変更できます。 さらに、デモ取引を体験されていらっしゃらない方は、「<u>よくある質問</u>」からお試しください。 実際に取引を開始される前に、取引プラットフォームの機能などに慣れ親しんでいただくために、お勧めいたしま す。 疑問点などございましたら、当社のウェブサイト内の「<u>よくあるご質問</u>」をご確認いただくか、当社までお問い合わ せください。

メールアドレス:<u>accounts@highlow.net</u> 電話番号:0120<del>-</del>993-750 今後とも、HIGHLOWをよろしくお願いいをします。

HIGHLOWカスタマー・サポート・チーム

『HIGHLOW口座開設受付のお知らせ』のメールの中に ユーザー名とパスワードが記載されておりますので、そちらを使用して メール内の「マイページ」からログインします。 2. 赤枠のどちらかをクリックし、入金画面に進みます

| HIGH LOW     |          |    | L ユーザーID : | LOGOUT      |
|--------------|----------|----|------------|-------------|
|              | 口座情報     |    |            |             |
|              |          |    |            |             |
| ▲目 お客様情報     | ±.       |    |            | ▶ パスワードの変更  |
| ▲目 銀行情報      | HIGH LOW | ID | 口座残高       | ¥0          |
| 2 クレジットカード情報 |          |    | 合計         | ¥0          |
|              |          |    | ■入 金       | ▶ 出金 ▶ 銀行情報 |
|              |          |    |            |             |
| ₽2 出金        | お知らせ     |    |            |             |

3. クレジットカード情報を入力します

| HIGH LOW       |                   |           | L ユーザーID : | LOGOUT |
|----------------|-------------------|-----------|------------|--------|
| 四。口座情報         | 入金                |           |            |        |
|                |                   |           |            |        |
| ▲ お客様情報        | ┃基本通貨             | 日本円 (JPY) |            |        |
| ▲ 銀行情報         | ↓ サービス名           | HIGH LOW  |            |        |
| ▲ クレジットカード情報   |                   |           |            |        |
| 🕄 入 金          | VISA 🌔   クレジットカード |           |            | ※開 く   |
| ₽ <u>2</u> 出 金 | NETELLER Neteller |           |            |        |
| \$ □座明細書       | ✓三井住友銀行   銀行振込    |           |            | ※開 <   |

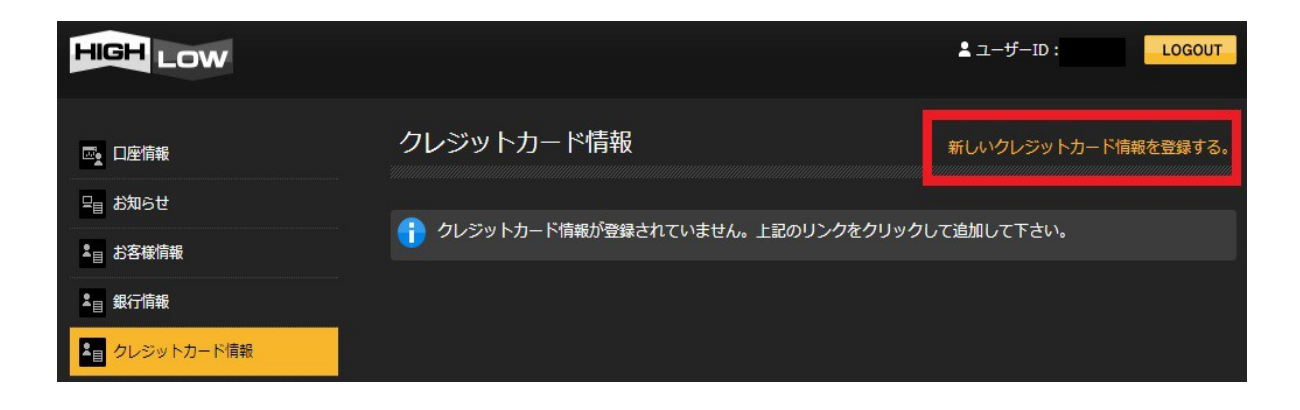

【<u>HIGHLOW/オーストラリアオプション業者RTCM</u>口座開設説明書】

| HIGH LOW |                 |            | ▲ ユー <del>ザ</del> ーID : | LOGOUT  |
|----------|-----------------|------------|-------------------------|---------|
| 回。口座情報   | クレジットカードを追加する   |            | クレジットカード情報              | のトップに戻る |
| 98日 お知らせ | 10.00           | _          |                         |         |
|          |                 |            |                         |         |
|          |                 |            |                         |         |
|          | クレジットカート番号      |            |                         |         |
|          |                 | ▼【年 ▼】<br> |                         |         |
| ▲目 口座明細書 | CW (ゼキュリティーコート) |            |                         |         |
|          |                 | 送信         |                         |         |

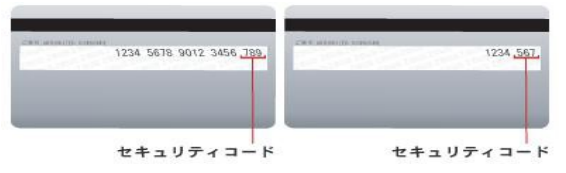

セキュリティーコードはカード裏面に記載されている最後の数字です。

必要な情報を入力したら「送信」をクリックします。

4. クレジットカードの認証を行います

| HIGH LOW                 |                                | LOGOUT LOGOUT               | 1 |
|--------------------------|--------------------------------|-----------------------------|---|
| 四。口座情報                   | クレジットカード情報                     | 新しいクレジットカード情報を登録する。         |   |
| □<br>□ お知らせ<br>• - **#結婚 | ◇ クレジットカード情報が登録されました。          |                             |   |
|                          | 1                              | ≥ 入力情報を削除する。                |   |
| ▲目 クレジットカード情報            | ┃ご氏名                           | -                           |   |
| 入金                       | 一ご氏名                           |                             |   |
|                          | <ul> <li>クレジットカード番号</li> </ul> |                             |   |
|                          | ┃ 有効期限<br><br>┃ 状態             | このクレジットカードは認証が必要です (深麗などちら) |   |
|                          |                                |                             |   |

【<u>HIGHLOW/オーストラリアオプション業者RTCM</u>口座開設説明書】

| HIGH LOW                                                                                                    |
|----------------------------------------------------------------------------------------------------|
|                                                                                                    |
|                                                                                                    |
| クレジットカード認証のための画像のアップロード                                                                                                    |
| <ol> <li>クレジットカードの写真もしくはスキャンを撮ってください。</li> <li>以下の項目が確認できるかをお確かめ下さい。         <ul> <li>最初の6桁と最後の4桁の数字</li> <li>お客様の氏名</li> <li>有効期限</li> </ul> </li> <li>上記項目が鮮明である事を確認して下さい。</li> <li>3. 必ず以下の写真のように、6桁の数字を隠して下さい。         <ul> <li>エミロットの写真のように、6桁の数字を隠して下さい。</li> </ul> </li> </ol> |
| アップロード                                                                                                    |
| 画像を選択 ファイルを選択 選択されていません                                                                                                    |
| アップロード                                                                                                    |

ここでクレジットカードの画像をアップロードする必要があります。

クレジットカードをスキャン、もしくは写真で撮った場合、 画像編集(ペイント)で数字を消すか、 写真を撮る際に紙などで数字を隠して撮影してください。

※数字は最初は6桁、最後は4桁なのでご注意ください。

ペイントの方法は <u>Google</u> で検索すると画像付きで分かりやすく解説されておりますので そちらを参考にしてみてください。 こちらす 考考にドラズ・→ http://www.googitigg.in/oping2600x/002.html

こちらも参考にどうぞ ⇒ <u>http://www.geocities.jp/ogino2600x/902.html</u> <u>http://nanapi.jp/65525/</u>

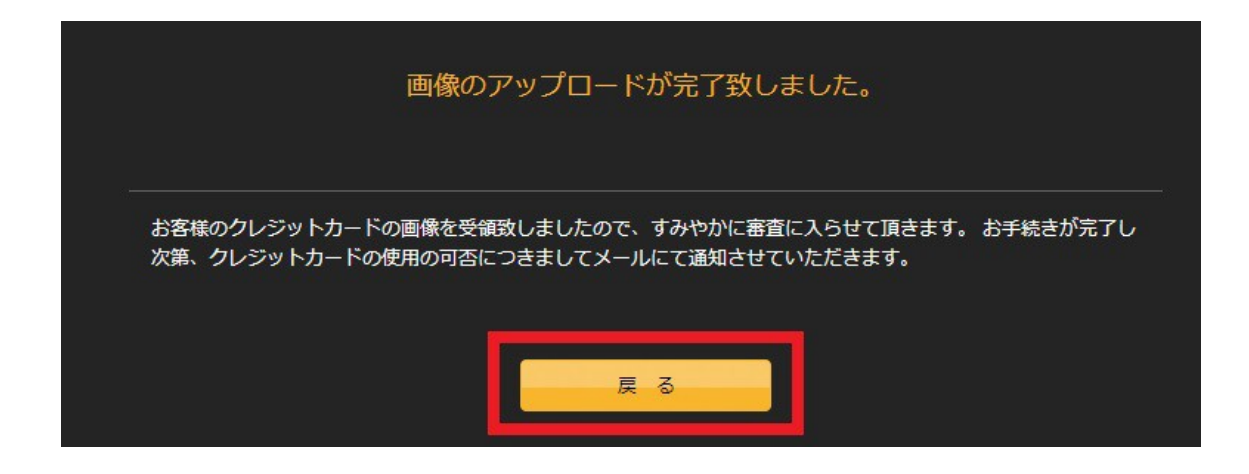

5. クレジットカードの手続き完了のメールが届くのを待ちます

| クレジットカード情報の承認                                                                                                    | 文字サイズ:小中                                                                                             | 大詳細を表示                                         |
|----------------------------------------------------------------------------------------------------|----------------------------------------------------------------------------------------------------|------------------------------------------------|
| 様<br>カード情報をご登録いただき、ありがとうございました。<br>ご入力いただいた                                                                                                    | 申し上げます。                                                                                              |                                                |
| 今後ともよろしくお願い致します。<br>HIGHLOWカスタマー・サポート・チーム<br>support@highlow.net<br>電話番号: 0120-993-750                                                                                                    |                                                                                                    |                                                |
| 金融派生商品の取引には重大なリスクが伴い、全ての投資家に適しているわけで<br>引き詰める前に、必ずお取引の目的、お客様の財務状況、経験などから総合的に<br>リアルタイム・キャビタル・マーケッジは一般的な情報提供はいたしますが、お客様個々<br>メールの内容は、お客様への個人的な投資動言ではありません。取引する事によう<br>当初の投資館全てを失う可能性性からすすの、投資額につきましてはご自身の判<br>始される前に、当社によって発行された金融サービスガイ(物よび金融商品開示文:<br>内容をご確認のうえ、金融派生商品の取引に係るリスクをご理解(ださい。 | はありません。リアルタイム・キャピタル・マーク<br>ご判断ください。<br>2の目的、財務状況、ニーズを考慮したもい<br>数にてて決定ください。リアルタイム・キャピ<br>書を必ずお読みいただき、 | ワッシン金融派生商品の取<br>わではありません。この電子<br>ロル・マーケッツで取引を開 |
| リアルタイム・キャピタル・マーケッツ・ピーティーワイ・エルティーディー<br>Level 14, Macquarie House 167 Macquarie Street, Sydney, NSW 2002. (ADN 1<br>オーストラリア金融業免許 (AFSL 364264).                                                                                                    | 43 553 628)                                                                                          |                                                |

上記のようなメールが届きます。

| ळ <sub>2</sub> 口座情報 | クレジットカード情報 | 新しいクレジットカード情報を登録する。 |
|---------------------|------------|---------------------|
| ₽目 お知らせ             |            |                     |
| ▲ お客様情報             | <u> </u>   | > 入力情報を削除する。        |
| ▲目 銀行情報             | 一ご氏名       | -                   |
| ▲ クレジットカード情報        | ご氏名        |                     |
| .异 入 金              | クレジットカード番号 |                     |
| ₽₂ 出 金              | 有効期限       |                     |
| ▲ □ □ 座明細書          | ┃状態        | 承認されました             |

クレジットカード情報の状態が「承認されました」となっていることを確認してください。

### 6. 入金作業を行います

| 四: 口座情報       | 入金                       |                                       |      |
|---------------|--------------------------|---------------------------------------|------|
| ₽_ お知らせ       |                          |                                       |      |
| ▲目 お客様情報      | ┃基本通貨                    | 日本円 (JPY)                             |      |
| ≗ 銀行情報        | ┃ サービス名                  | HIGH LOW                              |      |
| ▲目 クレジットカード情報 |                          |                                       |      |
| 🖳 入 金         | <b>VISA 🌔</b>   クレジットカード |                                       | ◇閉じる |
| 异2 出 金        |                          | · · · · · · · · · · · · · · · · · · · |      |
| ▲目 口座明細書      | クレジットカード                 | <b></b>                               |      |
|               | 金額                       | 300000                                |      |
|               |                          | 入金                                    |      |

「入金」→「開く」でクレジットカード入金を開き、

クレジットカード部分に登録したカード番号が書かれていることを確認し、 入金する金額を記載(画像では30万円入金します)し、「入金」をクリックします。

7. 入金完了画面になります

| 入金                  |           |      |
|---------------------|-----------|------|
| ✓ 入金依頼を受け付けました。     |           |      |
| ┃基本通貨               | 日本円 (JPY) |      |
| ┃ サービス名             |           |      |
| VISA 🌔   クレジットカート   | F         | ⇒開 < |
| NETELLER   Neteller |           | ※開 < |
| ▶ 三井住友銀行   銀行振込     |           | ※開 < |

8. マイページのトップに入金が反映されています

|              | 口座情報     |    |      |                |
|--------------|----------|----|------|----------------|
| 日 お知らせ       |          |    |      |                |
| ▲目 お客様情報     |          |    |      | 闡 パスワードの変更     |
| ▲<br>■ 銀行情報  | HIGH LOW | ID | 口座残高 | ¥300,000       |
| ▲ クレジットカード情報 |          |    | 合計   | ¥300,000       |
|              |          |    | 國入言  | 金 図 出 金 図 銀行情報 |

## 【お問い合わせについて】

HIGHLOWカスタマー・サポート・チーム メールアドレス : accounts@highlow.net 電話番号 : 0120-993-750

よくある質問は こちらです。

-----以上です。

最後までお読みいただきありがとうございました。

なお、口座開設の手順などは頻繁に更新されることが多いので、 上記画像と異なる場合がございますが、基本は変わりませんのでご心配は不要です。

不明な点がございましたら、HIGHLOWサポートまでお問い合わせください。